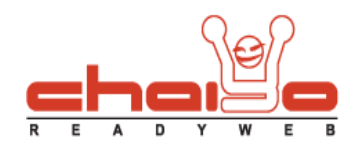

### เว็บบอร์ด

1. เข้าไปที่เมนูเว็บบอร์ด -> จัดการเว็บบอร์ด

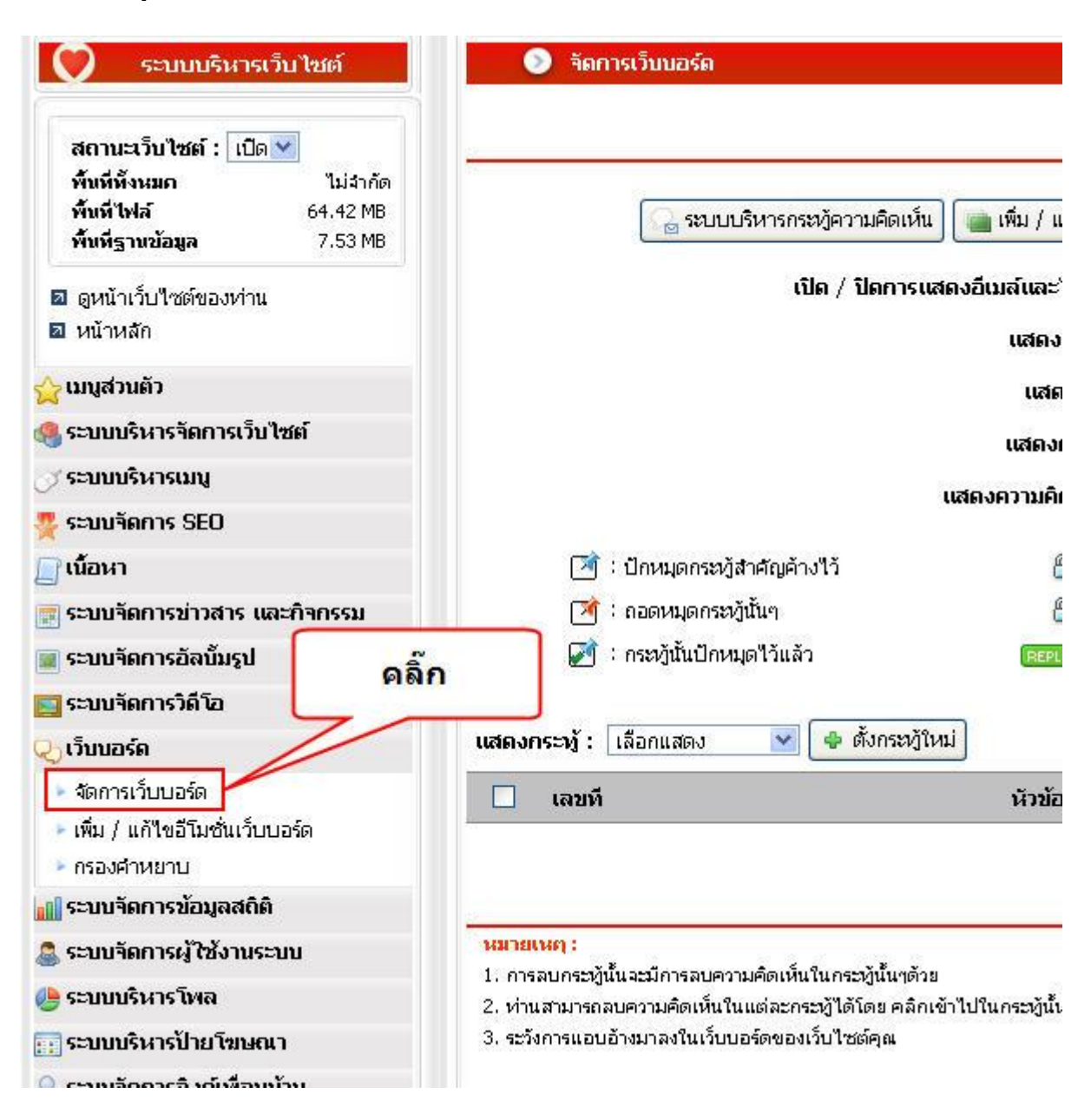

Chaiyo Hosting Co.,Ltd.

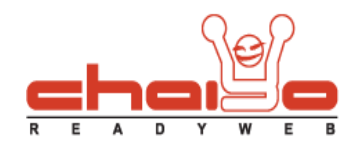

- 2. เพิ่ม / แก้ไขกลุ่มเว็บบอร์ด
  - 2.1 คลิ๊กปุ่มเพิ่ม / แก้ไขกลุ่มเว็บบอร์ด

| 💿 จัดการเว็บบอร์ด                                                  | a second a second a second a second a second a second a second a second a second a second a second a second a s |                                               |
|--------------------------------------------------------------------|----------------------------------------------------------------------------------------------------|-----------------------------------------------|
|                                                                    | คลิ๊ก                                                                                                    | 0                                             |
| 🕞 ระบบบริหารกระหฎ้ความค่                                           | โดเห็น 📄 เพิ่ม / แก้ไขกลุ่มเว็บบอร์ด 🔵 เพิ่ม / แก้ไ                                                             | la Emotion เว็บบอร์ด  ระบบย้ายกลุ่มกระทั      |
| เปิด / ปิด                                                         | การแสดงอีเมล์และไอพี แอดเดรส : แสดงอีเมล์ และ                                                                   | ไอพี แอดเดรส 💌                                |
|                                                                    | <b>แสดงกระทู้เรียงตาม</b> : วันที่มีการอัพเดท                                                                   | เกระหวู้ 💌                                    |
|                                                                    | แสดงกระทู้ / หน้า : 20 🕶 กระทู้                                                                                 |                                               |
|                                                                    | แสดงกระทู้ใหม่ทันที่ : ใช่ 💌                                                                                    |                                               |
|                                                                    | แสดงความคิดเห็นใหม่ทันที่ : ใช่ ⊻                                                                               |                                               |
|                                                                    |                                                                                                    | VII VI III III III III VII V                  |
| 🔄 : บกหมุดกระทุสาคญคางไว                                           | 📇 : กระชานนถูกลอค (เมสามารถตอบ                                                                                  | ມກຣະນຽນທີ່) 👦 : ອເມລຍູຫນກຣະນຽ                 |
| 🛃 : ถอดหมุดกระหฎนนๆ                                                | 👝 : ກະສຽນແນນຊິດລອດ (ສອບກະສຽນ                                                                                    | ด) 🧶 : แก้เขกระญของเจาของเว็บเซต              |
| 🛃 : กระญนนบกหมุดเวแลว                                              | (REPLY) : MOUNSKY)                                                                                              |                                               |
| แสดงกระทู้ : เลือกแสดง 💌 🗣 ตั้งก                                   | เระชุ้ใหม่ คับหา :                                                                                              | จาก : ชื่อกรหภู้ 💌 🗔 ค้นหา 📗 แสดงทั้งหมด      |
| 🔲 เลขที                                                            | หัวข้อกระทู้                                                                                                    | 9,∕ วันที่ตั้งกระว≬ั ปักหมุด ล็อค แสดง<br>ตอบ |
|                                                                    | ไม่พบรายการ                                                                                                    |                                               |
|                                                                    |                                                                                                    |                                               |
| หมายเหตุ :                                                         |                                                                                                    |                                               |
| <ol> <li>การลบกระทู้นั้นจะมีการลบความคิดเห็นในกระทู้นั่</li> </ol> | ้นๆด้วย                                                                                                    |                                               |

2. ท่านสามารถลบความคิดเห็นในแต่ละกระทู้ได้โดย คลิกเข้าไปในกระทู้นั้นๆ แล้วคลิกที่รูป ลบ กระทู้นี้ แล้วใส่ ชื่อผู้ใช้,รหัสผ่าน ให้ถูกต้อง

3. ระวังการแอบอ้างมาลงในเว็บบอร์ดของเว็บไซต์คุณ

# 2.2 คลิ๊กปุ่มเพิ่ม

| 💿 จัดการเ   | ว็บนอร์ด > ระบบบริหารกลุ่มเว็บนอร์ด                                                                                 |
|-------------|----------------------------------------------------------------------------------------------------|
|             |                                                                                                    |
|             | 🕞 ระบบบริหารกระช)้ความคิดเห็น 🛙 📺 เพิ่ม / แก้ไขกลุ่มเว็บบอร์ด  เพิ่ม / แก้ไข Emotion เว็บบอร์ด 🧟 ระบบย้ายกลุ่มกระช) |
|             | คลิ๊ก 🔶 🖗 เพิ่ม                                                                                                    |
| (ไทย)       | (ລັຈກຖນ)                                                                                                    |
| 🔲 ชื่อกลุ่ม | แก้ไข แสดง                                                                                                    |
| Y           | ไม่พบรายการ                                                                                                    |

Chaiyo Hosting Co.,Ltd.

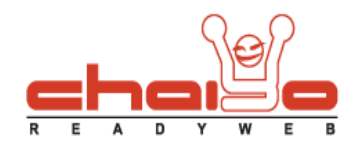

#### 2.3 กรอกชื่อกลุ่มเว็บบอร์ด

| 💿 ระบบบริหารกลุ่มเว็บบอร์ด > เพิ่มกลุ่มเว็บบอร์ด |             |   |  |
|--------------------------------------------------|-------------|---|--|
| วชีอกอุ่มเว็ทบอร์ค (ไหย) :                       | ดอมพิวเตอร์ | * |  |
| ชื่อกลุ่มเว็บบอร์ด (อังกฤษ) :                    | Computer    | * |  |
|                                                  | 🔚 บันทึก    |   |  |

2.4 คลิ๊กเลือกกลุ่มที่จะแสดงหรือถ้ายังไม่ต้องการให้แสดงให้คลิ๊กเอาเครื่องหมายถูกออก แล้วกดบันทึก

| จัดการเว็บบอร์ด > ระบบบริหารกลุ่มเว็บบอ | ភ្                                  |                                  |                       |
|-----------------------------------------|-------------------------------------|----------------------------------|-----------------------|
| 🛛 😹 ระบบบริหารกระหภู้ความคิดเห็น        | 📷 เพิ่ม / แก้ไขกลุ่มเว็บบอร์ด 🛛 🤭 เ | พิ่ม / แก้ไข Emotion เว็บบอร์ด 🗌 | 🤹 ระบบย้ายกลุ่มกระหว้ |
|                                         |                                     |                                  |                       |
| (ไทย) (อังกฤษ)                          |                                     |                                  | คลิ๊กเพื่อแสดง        |
| ] ชื่อกลุ่ม                             |                                     |                                  |                       |
| ] คอมพิวเตอร์                           |                                     |                                  |                       |
| สาย                                     |                                     |                                  | 🕞 បា                  |
| <br>: 1/1 ไปที่หน้า: <b>1</b>           |                                     |                                  |                       |

# 2.5 คลิ๊กปุ่มเพื่อทำการแก้ไขชื่อกลุ่มเว็บบอร์ด

| 🔊 จัดการเ            | ว็บบอร์ด > ระบบบริหารกลุ่มเว็บบ | อร์ด                          |                        |                                   |         |
|----------------------|---------------------------------|-------------------------------|------------------------|-----------------------------------|---------|
| 2                    | 🕞 ระบบบริหารกระชุ)ัความคิดเห็น  | ा เพิ่ม / แก้ไขกลุ่มเว็บบอร์ด | 🔵 (พื่ม / แก้ไข Emotic | ท เว็บบอร์ด)  ระบบย้ายกลุ่มกระหู้ | ]       |
|                      |                                 |                               |                        |                                   | 4       |
| (ไทย)<br>🗌 ชื่อกลุ่ม | (อังกฤษ)                        |                               |                        |                                   | แก้ไข เ |
| 📃 คอมพิวเตล          | อร์                             |                               |                        | คลิ๊กเพื่อแก้ไข                   | >       |
| 🔐 ลบ                 | n: 1                            |                               |                        |                                   | 🕞 ບັນ   |

Chaiyo Hosting Co.,Ltd.

Page 3 of 12

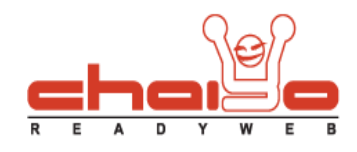

2.6 คลิ๊กเลือกชื่อกลุ่มเว็บบอร์ดที่ต้องการจะลบ แล้วกดบันทึก

| อิ จัดการเว็บบอร์ด > ระบบบริหารกลุ่มเว็บบอร่ | តែ                                                                                         |        | 9       |
|----------------------------------------------|--------------------------------------------------------------------------------------------|--------|---------|
| 🞑 ระบบบริหารกระหฎ้ความคิดเห็น                | 📺 เพิ่ม / แก้ไขกลุ่มเว็บบอร์ด 🛛 🤭 เพิ่ม / แก้ไข Emotion เว็บบอร์ด 🛛  ระบบย้ายกลุ่มกระชุ้ 🖉 |        |         |
|                                              |                                                                                            |        | 💠 เพิ่ม |
| ( <sub>ไทย)</sub> คลิ๊กเลือก<br>กลุ่มที่จะลบ |                                                                                            |        |         |
| 🔽 🗚 🖉                                        |                                                                                            | ເທົ່ໃນ | แสดง    |
| 🗹 คอมพิวเตอร์                                |                                                                                            | 2      |         |
| () ลบ () เ/1 ไปที่หน้า: 1                    |                                                                                            |        | บันทึก  |

คลิ๊กปุ่มตั้งกระทู้ใหม่

| 🔊 จัดการเว็บบอร์ด                                                                                                    |                                                                                  | ?                                             |
|----------------------------------------------------------------------------------------------------|----------------------------------------------------------------------------------|-----------------------------------------------|
| 🕞 ระบบบริหารกระหู้ความคิดเห                                                                                                    | โน 📄 เพิ่ม / แก้ไขกลุ่มเว็บบอร์ด 🧿 เพิ่ม / แก้ไข Emotior                         | า เว็บบอร์ด 🖉 ระบบข้ายกลุ่มกระทู้             |
| เปิด / ปิดการ                                                                                                    | <b>แสดงอื่เมล์และไอพี แอดเดรส :</b> แสดงอื่เมล์ และ ไอพี แอดเด                   | ার 💙                                          |
|                                                                                                    | แสดงกระทู้เรียงตาม : วันที่มีการอัพเดทกระทู้ 🗹                                   |                                               |
|                                                                                                    | แสดงกระพู้ / หน้า : 🔽 💌 กระทู้                                                   |                                               |
|                                                                                                    | แสดงกระทู้ใหม่ทันที : โช่ 💌                                                      |                                               |
|                                                                                                    | แสดงความคิดเห็นใหม่ทันที่ : ใช่ 💌                                                |                                               |
| 🌁 : ปักหมุดกระหู้สำคัญค้างไว้                                                                                                   | 📇 : กระหู้นั้นถูกล็อค ("ไม่สามารถตอบกระหู้ได้)                                   | 📇 : อีเมล์ผู้ตั้งกระทภู้                      |
| 🏹 : ถอดหมุดกระหู้นั้นๆ คลิ๊ก                                                                                                    | 📇 : กระทันั้นไม่ถูกล็อค (ตอบกระทั่งได้)                                          | 🥪 : แก้ไขกระทู้ของเจ้าของเว็บไซต์             |
| 🛃 : กระชฎันั้นปักหมุดไว้ไ                                                                                                    | (REPLY) : ตอบกระชุวั                                                             |                                               |
| แสดงกระทู้ : เลือกแสดง 👻 💠 ตั้งกระหุ้                                                                                           | )ใหม่                                                                            | 🔄 จาก : ชื่อกระหฺ้า 💌 🗔 ค้นหา                 |
| 🗌 เลขที                                                                                                    | หัวข้อกระทู้                                                                     | 9 / วันที่ตั้งกระทู้ ปักหมุด ล็อค แสดง<br>ตอบ |
|                                                                                                    | ไม่พบรายการ                                                                      |                                               |
|                                                                                                    |                                                                                  |                                               |
| หมายเหตุ :                                                                                                    |                                                                                  |                                               |
| <ol> <li>การลบกระทู้นั้นจะมีการลบความคิดเห็นในกระทู้นั้นๆด้</li> <li>ห่าน สามารถลบความสือเน้นในแต่ละกระทั่ได้โดย คลิ</li> </ol> | ่วย<br>อาณัวไปในออะจังนั้นหาแล้วออิอเวี่ยป่อนออะจังนี้ แล้วใส่ ชื่องไใช้ องัสป่า | ม ให้อาต้อง                                   |
| <ol> <li>ระวังการแอบอ้างมาลงในเว็บบอร์ดของเว็บไซต์คุณ</li> </ol>                                                                | นการกระบารสังหวัดหวัดสุของเหมือ หมายระโด แห่งรัด 2081.013444                     | ta kagi lotou                                 |
|                                                                                                    |                                                                                  |                                               |
|                                                                                                    |                                                                                  |                                               |

Chaiyo Hosting Co.,Ltd.

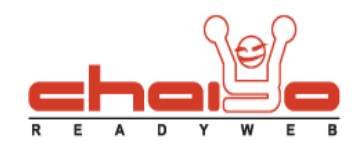

3.1 กรอกรายละเอียดต่างๆ ของกระทู้ แล้วกดบันทึก

| 💿 ตั้งกระทู้ใหม่ |                                                    |  |
|------------------|----------------------------------------------------|--|
|                  |                                                    |  |
|                  |                                                    |  |
| หมวดหมู่ :       | คอมพิวเตอร์ 💌                                      |  |
| หัวข้อเรื่อง :   | ้อยากรู้สถานที่เรียนคอมพิวเตอร์ *                  |  |
|                  | มีสถานที่เรียนคอมพิวเตอร์ที่ใหนถูกๆมั่งคับ :smile: |  |
| ความคิดเร็ม เ    |                                                    |  |
| ну шнысии .      |                                                    |  |
|                  | *                                                  |  |
|                  | ≥≥⊎⊎⊜₽७₿₽೮೮೮₽⊜∪                                    |  |
|                  |                                                    |  |
| නිට :            | <u>1</u><br>1<br>1<br>1<br>1<br>1<br>1<br>1<br>1   |  |
| รูปภาพ :         | 🔍 เลือกไฟล์                                        |  |
|                  | รองรับไฟล์ .JPG, .GIF ขนาดไม่เกิน 60 KB            |  |
| ลิงค์ :          |                                                    |  |
| อีเมล์ :         | pung@hotmail.com *                                 |  |
|                  | <b>หมายเหตุ :</b> กรุณากรอกข้อมูลที่มี * ทุกซ่อง   |  |
|                  | 📊 บันท์ก                                           |  |
|                  |                                                    |  |
|                  |                                                    |  |

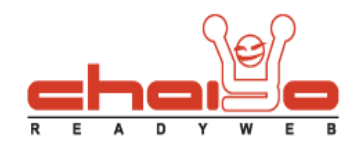

- ระบบย้ายกลุ่มกระทู้
  - 4.1 คลิ๊กระบบย้ายกลุ่มกระทู้

| 💿 จัดการเว็บบอร์ด                           |                                                           |                                                 |
|---------------------------------------------|-----------------------------------------------------------|-------------------------------------------------|
|                                             |                                                           | ดลิ๊ก 🤇 🕜                                       |
| 🕞 ระบบบริหารกระทู้ความคิดเห็น               | 💼 เพิ่ม / แก้ไขกลุ่มเว็บบอร์ด 🖯 🤭 เพิ่ม / แก้ไข Emotion เ | ว็บบอร์ด 🛛 🤹 ระบบย้ายกลุ่มกระหู้                |
| เปิด / ปิดการแสด                            | งอีเมล์และไอพี แอดเดรส : แสดงอีเมล์ และ ไอพี แอดเดรส      |                                                 |
|                                             | แสดงกระทู้เรียงตาม : วันที่มีการอัพเดทกระทู้ 💙            |                                                 |
|                                             | แสดงกระบุ้ / หน้า : 20 🕶 กระบุ้                           |                                                 |
|                                             | แสดงกระทั่ใหม่ทับที่ : ใช่ 💌                              |                                                 |
| u                                           | สดงความคิดเห็นใหม่ทันที่ : ใช่ 💌                          |                                                 |
| 🏹 : ปักหมุดกระภู้สำคัญค้างไว้               | 😬 : กระทู้นั้นถูกล้อค ("ไม่สามารถตอบกระทู้ได้)            | 📇 : อีเมล์ผู้ตั้งกระทั                          |
| 🚽 : ถอดหมุดกระทู้นั้นๆ                      | 📇 : กระหู้นั้นไม่ถูกล็อค (ตอบกระหู้ได้)                   | 🥪 : แก้ไขกระทู้ของเจ้าของเว็บไซต์               |
| 📝 : กระหู้นั้นปักหมุดไว้แล้ว                | (ตะคม) : ตอบกระหภู้                                       |                                                 |
| แสดงกระวุงั : เลือกแสดง 💌 🗣 ตั้งกระวุวัใหม่ | คับหา : 📃 จ                                               | าก : ชื่อกระหู้ 💌 🗔 ค้นหา) 📄 แสดงทั้งหมด        |
| 🗌 เลขที                                     | หัวข้อกระทู้                                              | ิดู∕่ วันที่ตั้งกระทู้ ปักหมุด ล็อค แสดง<br>ตอบ |
|                                             | ไม่พบรายการ                                               |                                                 |
|                                             |                                                           |                                                 |
| หมายเหตุ :                                  |                                                           |                                                 |

1. การลบกระทู้นั้นจะมีการลบความคิดเห็นในกระทู้นั้นๆด้วย

2. ท่านสามารถลบความคิดเห็นในแต่ละกระพู้ได้โดย คลิกเข้าไปในกระทู่นั้นๆ แล้วคลิกที่รูป ลบ กระทู้นี้ แล้วใส่ ชื่อผู้ใช้,รหัสผ่าน ให้ถูกต้อง

3. ระวังการแอบอ้างมาลงในเว็บบอร์ดของเว็บไซต์คุณ

4.2 เลือกกลุ่มที่ต้องการจะเปลี่ยนสำหรับหัวข้อกระทู้นั้นๆ แล้วกดปุ่มบันทึก

|            | 🖳 ระบบบริหารกระห)ู้ความคิดเห็น 📄 📹 เพิ่ม / แก้ไขกลุ่มเว็บบอร์ด 🥘 | เพิ่ม / แก้ไข Emotion เว็บบอร์ด 🧟 ระบบข้ายกลุ่มกระหุ้) |             |
|------------|------------------------------------------------------------------|--------------------------------------------------------|-------------|
| สำดับ      | หัวข้อ                                                           | เลือกกลุ่มที่ต้อง<br>การเปลี่ยน                        | กลุ่ม       |
| 2          | หาร้านหนังสือสอนคอมพิวเตอร์ (ปีง) 🏠 Owner 🖪 🗎 New                |                                                        | หนังสือน่าอ |
| 1          | อยากรู้สถานที่เรียนคอมพิวเตอร์ (ปัง) 🧥 Owner 🖪 🗎 New             |                                                        | คอมพิวเตอ   |
| (/1 ใปที่บ | หน้า: 1                                                          |                                                        | 🕞 ບັນ       |

Chaiyo Hosting Co.,Ltd.

Page 6 of 12

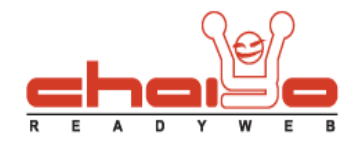

 เปิด / ปิดการแสดงอีเมล์และไอพี แอดเดรส สามารถเลือกการแสดงได้ 4 แบบ คือ แสดงอีเมล์และไอพี แอดเดรส, แสดงเฉพาะอีเมล์, แสดงเฉพาะไอพี แอดเดรส และไม่แสดง

| 📿 ระบบบริหารกระทัศ            | วามคิดเห็น 🛙 💼 เพิ่ม / แก้ไขกลุ่มเว็บบอร์ด 🖌 🤭 เพิ่ม / แก้ไข Emc                     | tion เว็บบอร์ด 🛛 🐟 ระบบย้ายกลุ่มกระทั         |
|-------------------------------|--------------------------------------------------------------------------------------|-----------------------------------------------|
|                               |                                                                                      |                                               |
| លិត /                         | ้ ปิดการแสดงอิเมล์ และไอพี แอดเดรส์ : แสดงอิเมล์ และไอพี แอ<br>แสดงอิเมล์ และไอพี แอ | <u>।<br/>।<br/>।<br/>।<br/>।</u>              |
|                               | <b>แสดงกระทู้เรียงตาม :</b> แสดงเฉพาะอีเมล์<br>แสดงบาทไวซ์ แวอเอร                    | เลือก                                         |
|                               | แสดงกระทั่ / หน้า : <u>ไม่แสดง</u>                                                   |                                               |
|                               | แสดงกระทู้ใหม่ทันที่ : ใช่ 💌                                                         |                                               |
|                               | แสด หลวามอิดเหร็มวิหม่งับเจ้ - ใน                                                    |                                               |
|                               |                                                                                      |                                               |
| 📝 : ปักหมุดกระหู้สำคัญค้างไว้ | 📇 : กระทั่นั้นถูกล็อค (ไม่สามารถตอบกระทั่ไ                                           | ด้) 📇 : อีเมล์ผู้ตั้งกระหวู้                  |
| 🏹 : ถอดหมุดกระหู้นั้นๆ        | 📇 : กระทั่นั้นไม่ถูกล็อค (ตอบกระทั่ได้)                                              | 🍻 : แก้ไขกระทู้ของเจ้าของเว็บไซต์             |
| 🛃 : กระหู้นั้นปีกหมุดไว้แล้ว  | (REPLY) : ตอบกระหวั                                                                  |                                               |
|                               | *                                                                                    |                                               |
| สดงกระหภู้: เลือกแสดง 💌 🔮     | ตั้งกระทั่งใหม่ คั้นหา :                                                             | 🔄 จาก : [ชื่อกระหฺ] 🔛 🗔 ค้นหา] 📑 แสดงห้งหม    |
| 🗌 เลขที                       | หัวข้อกระทู้                                                                         | ุดู∕ วันที่ตั้งกระทู้ ปักหมุด ล็อค แสด<br>ตอบ |
|                               | ไม่พบรายการ                                                                          |                                               |
|                               |                                                                                      |                                               |
|                               |                                                                                      |                                               |

6. สามารถแสดงกระทู้เรียงตามวันที่ตั้งกระทู้ หรือวันที่มีการอัพเดทกระทู้ได้

|                                           |                                                                                                    | •                                             |
|-------------------------------------------|----------------------------------------------------------------------------------------------------|-----------------------------------------------|
| 🕞 ระบบบริหารกระเ                          | ğความคิดเห็น 📄 เพิ่ม / แก้ไขกลุ่มเว็บบอร์ด 🛛 🔭 เพิ่ม / แก้ไข En                                                 | notion เว็บบอร์ด 🛛 🤹 ระบบย้ายกลุ่มกระหวั      |
| មើរ                                       | ฦ / ปิดการแสดงอีเมล์และไอพี เฮอเดรส : แสดงอีเมล์ และ ไอพี เ                                                     | แอดเดรส 😒                                     |
|                                           | แสดงกระทู้เรียงตาม : วันที่มีการอัพเดทกระทู้<br>วันที่ตับกระทู้<br>แสดงกระทู้ / หน้า : วันเที่มีการอัพเดทกระทู้ | ั เลือก                                       |
|                                           | แสดงความคิดเห็นใหม่ทันที่ : ใช่ 💌                                                                               |                                               |
| 🏹 : ปักหมุดกระหู้สำคัญค้าง                | ไว้ 😬 : กระทู้นั้นถูกล็อค (ไม่สามารถตอบกระ                                                                      | วู้ได้) 📇 : อีเมล์ผู้ตั้งกระหวู้              |
| 🌁 : ถอดหมุดกระหู้นั้นๆ                    | 📇 : กระทู้นั้นไม่ถูกล็อค (ตอบกระทู้ได้)                                                                         | 🥪 : แก้ไขกระทู้ของเจ้าของเว็บใชต์             |
| 🏹 : กระหู่นั้นปีกหมุดไว้แล้ว              | (คะคะ) : ตอบกระชุวั                                                                                             |                                               |
| เสดงกระพู้ : 🛛 เลือกแสดง 💌 🛛              | 💠 ตั้งกระกู้ใหม่                                                                                                | จาก : ชื่อกระหู้ 💌 🗔 ค้นหา 📄 แสดงทั้งหมด      |
| 🔲 เลขที                                   | หัวข้อกระทู้                                                                                                    | ดู∕ วันที่ตั้งกระทู้ ปักหมุด ล็อค แสดง<br>ตอบ |
|                                           | ไม่พบรายการ                                                                                                    |                                               |
| นมายเหตุ :                                |                                                                                                    |                                               |
| 1. อาการแอกษณ์เป็นวหน้อาการแอกานอีกเป็นใน | นกระทันั้นๆด้วย                                                                                                 |                                               |

Page 7 of 12

Chaiyo Hosting Co.,Ltd.

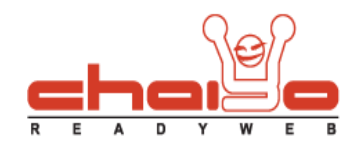

สามารถกำหนดให้แสดงกระทู้ทันที ให้เลือกคำว่าใช่ หรือไม่ใช่ ถ้าต้องการรอให้คลิ๊กเลือกกระทู้ก่อนที่จะแสดงก็ได้

|                                                           |                                                                                                    | 0                                               |
|-----------------------------------------------------------|----------------------------------------------------------------------------------------------------|-------------------------------------------------|
| 🖓 ระบบบริหารกระหู้คว                                      | ามคิดเห็น 🛛 📺 เพิ่ม / แก้ไขกลุ่มเว็บบอร์ด 🖯 😁 เพิ่ม / แก้ไข Emotior                                                | า เว็บบอร์ด 🛛  ระบบย้ายกลุ่มกระหู้              |
| เปิด /                                                    | ปิดการแสดงอีเมล์และไอพี แอดเดรส : แสดงอีเมล์ และ ไอพี แอดเด                                                        | <u>।</u>                                        |
|                                                           | แสดงกระทู้เรียงตาม : วันเที่มีการอัพเดทกระทู้ ✔<br>วันที่ตั้งกระทู้<br>แสดงกระทู้ / หน้า : กันที่มีการอัพเดทกระทู้ |                                                 |
|                                                           | แสดงกระทู้ใหม่ทันที่ : ใช่ 💌 🔧 เล็ก                                                                                | อก                                              |
|                                                           | แสดงความคิดเห็นใหม่ทันที่ : ใช่ 💌                                                                                  |                                                 |
| 🏹 : ปักหมุดกระหู้สำคัญค้างไว้                             | 😬 : กระภู้นั้นถูกล็อค ("ไม่สามารถตอบกระภู้"ได้)                                                                    | 📇 : อีเมล์ผู้ตั้งกระชุ                          |
| 🏹 : ถอดหมุดกระหู้นั้นๆ                                    | 📇 : กระทั่งนั้นไม่ถูกล้อค (ตอบกระทั่ได้)                                                                           | 🋷 : แก้ไขกระทู้ของเจ้าของเว็บไซต์               |
| 🛃 : กระหู่นั้นปักหมุดไว้แล้ว                              | (ละคน) : ตอบกระเฎ้                                                                                                 |                                                 |
| แสดงกระทู้ : เลือกแสดง 💌 🗣                                | ตั้งกระทู้ใหม่ คันหา :                                                                                             | จาก : ชื่อกรหว้ 💌 🗔 ค้นหา 📗 แสดงทั้งหมด         |
| 🗌 เลขที                                                   | หัวข้อกระงุ                                                                                                    | ิ่ดิ∕ วันที่ตั้งกระหู้ ปักหมุด ล็อค แสดง<br>ตอบ |
|                                                           | ไม่พบรายการ                                                                                                    |                                                 |
| หมายเหตุ :<br>1. การลบกระทู่นั้นจะมีการลบความคิดเห็นในกระ | ะพู้นั้นาด้วย                                                                                                    |                                                 |

8. สามารถกำหนดให้แสดงความคิดเห็นใหม่ทันที่ให้เลือกคำว่าใช่

หรือไม่ใช่ ถ้าต้องการรอให้คลิ๊กความคิดเห็นก่อนที่จะแสดงก็ได้

| พี เเอตเตรส : แสดงอีเมล์ และ ไอพี แอดเดร<br>ะะทู้เรียงตาม : วันที่มีการอัพเดทกระหู้ 💙 | । त 💌                                                                                                    |
|---------------------------------------------------------------------------------------|----------------------------------------------------------------------------------------------------|
| ะพู้เรียงตาม : วันที่มีการอัพเดทกระหู้ 💙                                              |                                                                                                    |
| วันที่ตั้งกระภู้<br>กระพู้ / หน้า : วันที่มีการอัพเดทกระทู้                           |                                                                                                    |
| ะทู้ใหม่ทันที : โซ่ 💌                                                                 |                                                                                                    |
| น็บใหม่ทันที : โซ่ 💌 🗲 เลือ                                                           | າກ                                                                                                    |
| : กระทั่นั้นถูกล้อค (ไม่สามารถตอบกระทั่ได้)                                           | 📇 : ວິເມລ໌ຜູ້ຫັ້ນກระທັງ                                                                                                    |
| : กระหฏ้นั้นไม่ถูกล้อค (ตอบกระหู้ได้)                                                 | 🍻 : แก้ไขกระหู้ของเจ้าของเว็บไซต์                                                                                                    |
| : ตอบกระหวู้                                                                          |                                                                                                    |
| ค้มหา :                                                                               | จาก : ชื่อกระหู้ 💌 🗔 ค้นหา 📄 แสดงทั้ง                                                                                                    |
| ระทภั                                                                                 | ิดู/ วันที่ตั้งกระทู้ ปักหมุด ล็อค แ<br>ตอบ                                                                                                    |
| ไม่พบรายการ                                                                           |                                                                                                    |
|                                                                                       |                                                                                                    |
|                                                                                       | าระรงู้ / หม้า : กับที่มีการอัพเดยกระหงู้<br>ะรงู้ใหม่ทันที : โซ่<br>ห็นใหม่ทันที : โซ่<br>เกระหงู้นั้นถูกล้อค (ใม่สามารถตอบกระหงู้ได้)<br>: กระหงู้นั้นไม่ถูกล้อค (ตอบกระหงู้ได้)<br>: ตอบกระหงู้<br>คันหา : |

Page 8 of 12

Chaiyo Hosting Co.,Ltd.

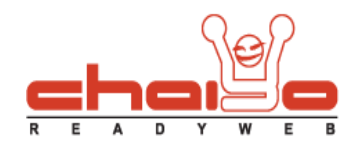

- 9. ระบบบริหารกระทู้ความคิดเห็น
  - 9.1 คลิ๊กระบบบริหารกระทู้ความคิดเห็น

| คลิ๊ก                                                                                                    |                                                                                                    |                                                                                                    |                                                                         |                                                                  |                 |
|----------------------------------------------------------------------------------------------------|----------------------------------------------------------------------------------------------------|----------------------------------------------------------------------------------------------------|-------------------------------------------------------------------------|------------------------------------------------------------------|-----------------|
|                                                                                                    |                                                                                                    |                                                                                                    |                                                                         |                                                                  | 6               |
| 15                                                                                                    | 1                                                                                                    | ana ana                                                                                                    | 19964                                                                   |                                                                  |                 |
| 😡 ระบบเ                                                                                                    | <u>มริหารกระห)ู้ความคิดเห็น</u>                                                                                                    | 🔵 📠 เพิ่ม / แก้ไขกลุ่มเว็บบอร์ด 🖯 🤭 เพิ่ม / แก้ไข Er                                                                                                    | notion เว็บบอร์ด  🤕                                                     | ระบบย้ายกลุ่มกระหุ้                                              |                 |
|                                                                                                    | เปิด / ปิดการเห                                                                                                    | สดงอีเมล์และไอพี แอดเดรส : แสดงอีเมล์ และ ไอพี                                                                                                    | แอดเดรส 💙                                                               |                                                                  |                 |
|                                                                                                    |                                                                                                    | แสดงกระทู้เรียงตาม : วันที่มีการอัพเดทกระทู้                                                                                                    | j 🕶                                                                     |                                                                  |                 |
|                                                                                                    |                                                                                                    | แสดงกระทู้ / หน้า : 20 🕶 กระทู้                                                                                                    |                                                                         |                                                                  |                 |
|                                                                                                    |                                                                                                    | แสดงกระทู้ใหม่ทันที่ : ใช่ 💌                                                                                                    |                                                                         |                                                                  |                 |
|                                                                                                    |                                                                                                    | แสดงความคิดเห็นใหม่ทันที่ : ใช่ 💌                                                                                                    |                                                                         |                                                                  |                 |
| 📑 : ปักหมุดกระทู้เ                                                                                                    | สำคัญค้างใว้                                                                                                    | 📇 : กระชุวันั้นถูกล็อค ("ไม่สามารถตอบกระเ                                                                                                    | ຜູ້ໃຫ້) 📇 : ວິເມ                                                        | ล์ผู้ตั้งกระทั                                                   |                 |
| 🏹 : ถอดหมุดกระหฺ                                                                                                    | )<br>นั้นๆ                                                                                                    | 🖀 : กระชังนั้นไม่ถูกล็อค (ตอบกระชังได้)                                                                                                    | 🦢 : แก้ใ                                                                | ขกระทั่ของเจ้าของเว็บไซต์                                        |                 |
| 🌌 : กระหู้นั้นปักหม                                                                                                    | <b>มุดไว้แล้ว</b>                                                                                                    | (REPLY) : ตอบกระหู้                                                                                                    |                                                                         |                                                                  |                 |
| <b>เงกระหู้ :</b> เลือกแสดง                                                                                                    | 💌 🗣 ສັ້ນຄຣະນຸັງໃນ                                                                                                    | หม่ คันหา :                                                                                                    | จาก : ชื่อกระหฺ                                                         | j 💌 🗔 ค้นหา 📄                                                    | แสดงห้ังหม      |
| ] เลขที                                                                                                    |                                                                                                    |                                                                                                    | <b>ର</b> /                                                              | วันที่ตั้งกระทู้ ปักหมุด                                         | ล็อค แสด        |
| 1 DAVID HUMAN                                                                                                    |                                                                                                    | ไม่พบรายการ                                                                                                    | BILLU                                                                   |                                                                  |                 |
| 9.2 คลิ๊กเพื่อแก้ไขควา                                                                                                    | มคิดเห็นนั้นๆ                                                                                                    |                                                                                                    |                                                                         |                                                                  |                 |
| 9.2 คลิ๊กเพื่อแก้ไขควา<br>🌖 จัดการเว็บบอร์ด >                                                                                                    | มคิดเห็นนั้นๆ<br>เท้ไขและลบเว็บบอร์ด                                                                                                    |                                                                                                    |                                                                         |                                                                  |                 |
| 9.2 คลิ๊กเพื่อแก้ไขควา<br>🂽 จัดการเว็นนอร์ด >                                                                                                    | มคิดเห็นนั้นๆ<br>แท้ไขและลบเว็บบอร์ด                                                                                                    |                                                                                                    |                                                                         |                                                                  | (               |
| 9.2 คลิ๊กเพื่อแก้ไขควา                                                                                                    | มคิดเห็นนั้นๆ<br>เท้ไขและสบเว็บบอร์ด<br>ริหารกระชู้ความคิดเห็                                                                                  | ว์น<br>วัน ) 🝙 เพิ่ม / แก้ไขกลุ่มเว็บบอร์ด ) 🤭 เพิ่ม / แก้ไข Err                                                                                                    | notion เว็บบอร์ด) 🎅                                                     | ระบบย้ายกลุ่มกระหภู้]                                            | (               |
| 9.2 คลิ๊กเพื่อแก้ไขควา                                                                                                    | มคิดเห็นนั้นๆ<br>แท้ไขและลบเว็บบอร์ด<br>ริหารกระชู้ความคิดเห็                                                                                  | ว็น 🕞 เพิ่ม / แก้ไขกลุ่มเว็บบอร์ด 🦳 🤭 เพิ่ม / แก้ไข Err                                                                                                    | notion เว็บบอร์ด 🛃                                                      | ระบบข้ายกลุ่มกระห)้<br>ก <b>้ไข</b>                              | (               |
| <ul> <li>9.2 คลิ๊กเพื่อแก้ไขควา</li> <li>จัดการเว็บนอร์ด &gt;</li> <li>จัดการเว็บนอร์ด &gt;</li> <li>เก้ไขกระทู้ของเจ้าของเว็บไ</li> </ul>                                                                                           | มคิดเห็นนั้นๆ<br>เท้ไขและลบเว็บบอร์ด<br>มบบริหารกระกู้ความคิดเห็<br>ไซต์ <u>ผ</u> : อีเมล์ผู้ตั้ง                                              | ว์<br>วัน ) (📷 เพิ่ม / แก้ใชกลุ่มเว็บบอร์ด ) 🤭 เพิ่ม / แก้ใช Err<br>งกระหวู้                                                                                                    | notion เว็บบอร์ด 🌫<br>คลิ๊กเพื่อแ<br>ความคิดเ                           | ระบบย้ายกลุ่มกระหู้<br>ก้ไข<br>ห็น                               | (               |
| <ul> <li>9.2 คลิ๊กเพื่อแก้ไขควา</li> <li>จัดการเว็บบอร์ด &gt;</li> <li>จัดการเว็บบอร์ด &gt;</li> <li>เก้ไขกระภู้ของเจ้าของเว็บ่</li> <li>จากกระภู้</li> </ul>                                                                        | มคิดเห็นนั้นๆ<br>แท้ไขและลบเว็บบอร์ด<br>แบบริหารกระทู้ความคิดเห็<br>ไซต์ 愚_: อีเมล์ผู้ตั้ง<br>ความคิดเห็นในแต่ล                                | ว็น 💽 เพิ่ม / แก้ไขกลุ่มเว็บบอร์ด ি เพิ่ม / แก้ไข Err<br>งกระหวู้<br><b>จะกระหวู้</b>                                                                                                    | notion เว็บบอร์ด <table-cell><br/>คลิ๊กเพื่อแ<br/>ความคิดเ</table-cell> | ระบบข้ายกลุ่มกระห)้<br>ก้ไข<br>ห็น<br>ตอบวันที่                  | แสดง            |
| <ul> <li>9.2 คลิ๊กเพื่อแก้ไขควา</li> <li>จัดการเว็นนอร์ด &gt;</li> <li>จัดการเว็นนอร์ด &gt;</li> <li>แก้ไขกระทู้ของเจ้าของเว็น'</li> <li>จากกระทู้</li> <li>1(16)</li> </ul>                                                         | มคิดเห็นนั้นๆ<br>เทา้ไขและลบเว็บบอร์ค<br>มบบริหารกระกู้ความคิดเห็<br>ไซต์ 遇 : อีเมล์ผู้ดัง<br>ความคิดเห็นในแต่ล<br>ลองของบริษัทไซโยก็ไ         | วัน<br>)<br>(พิม / แก้ไขกลุ่มเว็บบอร์ด)<br>(พิม / แก้ไข Em<br>(พิม / แก้ไข Em<br>(พิม )<br>(พิม )<br>(พิม | าotion เว็บบอร์ด 🥵<br>ดลิ๊กเพื่อแ<br>ดวามคิดเ<br>น้า owner 🔊 🖉          | ระบบย้ายกลุ่มกระหุ้<br>ก้ไข<br>ห็น<br>ตอบวันที<br>09/07/2553     | แสดง            |
| <ul> <li>9.2 คลิ๊กเพื่อแก้ไขควา</li> <li>จัดการเว็บบอร์ด &gt;</li> <li>จัดการเว็บบอร์ด &gt;</li> <li>แก้ไขกระทู้ของเจ้าของเว็บ'</li> <li>จากกระทู้</li> <li>1(16)</li> <li>ลบ</li> </ul>                                             | มคิดเห็นนั้นๆ<br>แท้ไขและลบเว็บบอร์ด<br>มบบริหารกระทู้ความคิดเห็<br>ไซต์ <u>ต</u> : อีเมล์ผู้ตั้ง<br>ความคิดเห็นในแต่ล<br>ลองของบริษัทไซโยก์ไ  | ว็น ) [] เพิ่ม / ແก้"ໃขกลุ่มเว็บบอร์ด ) [] เพิ่ม / แก้"ใข Err<br>งกระหวู้<br><b>ຈະกระหวู้</b><br>ໃต้นะครับ เห็นมีสอนทั้งโปรแกรมและออกแบบเว็บ <mark>்ு</mark> (ແປ้ง) ∙                                                                                                    | notion เว็บบอร์ด<br>คลิ๊กเพื่อแ<br>ความคิดเ<br>ดวามคิดเ                 | ระบบข้ายกลุ่มกระห)้<br>ก้ไข<br>ห็น<br>ดอบวันที<br>) 09/07/2553   | แสดง<br>        |
| <ul> <li>9.2 คลิ๊กเพื่อแก้ไขควา</li> <li>จัดการเว็บบอร์ด &gt;</li> <li>จัดการเว็บบอร์ด &gt;</li> <li>เก้ไขกระภู้ของเจ้าของเว็บ</li> <li>จากกระภู้</li> <li>1(16)</li> <li>ฉบ</li> </ul>                                              | มคิดเห็นนั้นๆ<br>แก้ไขและลบเว็บบอร์ค<br>มบบริหารกระกู้ความคิดเท่<br>ไซต์ <u></u> : อีเมล์ผู้ดัง<br>ความคิดเห็นในแต่ล<br>ลองของบริษัทไซโยก์ไ    | วัน 💼 เพิ่ม / แก้ไขกลุ่มเว็บบอร์ด 🎅 เพิ่ม / แก้ไข Em<br>งกระทฎ้<br><b>นะกระทู้</b><br>ได้นะครับ เห็นมีสอนทั้งโปรแกรมและออกแบบเว็บ 🌝 (แป้ง) -                                                                                                    | าotion เว็บบอร์ด<br>ดลิ๊กเพื่อแ<br>ดวามดิดเ<br>ดวามดิดเ<br>ชิ owner & & | ระบบย้ายกลุ่มกระหู้<br>ก้ไข<br>ห็น<br>ตอบวันที<br>09/07/2553     | แสดง<br>        |
| <ul> <li>9.2 คลิ๊กเพื่อแก้ไขควา</li> <li>จัดการเว็บบอร์ด &gt;</li> <li>จัดการเว็บบอร์ด &gt;</li> <li>แก้ไขกระทู้ของเจ้าของเว็บ</li> <li>จากกระทู้</li> <li>1(16)</li> <li>ลบ</li> <li>1/1 ไปที่หน้า: 1</li> </ul>                    | มคิดเห็นนั้นๆ<br>แท้ไขและลบเว็บบอร์ด<br>เบบริหารกระหงู้ความคิดเห่<br>ใชต์ <u>க</u> : อีเมล์ผู้ตั้ง<br>ความคิดเห็นในแต่ล<br>ลองของบริษัทไชโยก็ไ | ว็น ) [∰ เพิ่ม / ແก้"ไขกลุ่มเว็บบอร์ด ) [் [் [ivesta]<br>งกระหวู้<br><b>ຈະกระหวู้</b><br>ໃต้นะครับ เห็นมีสอนทั้งโปรแกรมและออกแบบเว็บ () (แป้ง) ∙                                                                                                    | notion เว็บบอร์ด<br>ดิลิ๊กเพื่อแ<br>ดวามดิดเ<br>ดวามดิดเ                | ระบบข้ายกลุ่มกระห)้<br>ก้ไข<br>ห็น<br>ดอบวันที่<br>) 09/07/2553  | <b>แสดง</b><br> |
| <ul> <li>9.2 คลิ๊กเพื่อแก้ไขควา</li> <li>จัดการเว็บบอร์ด &gt;</li> <li>จัดการเว็บบอร์ด &gt;</li> <li>เก้ไขกระทู้ของเจ้าของเว็บ</li> <li>จากกระทู้</li> <li>1(16)</li> <li>สบ</li> <li>1/1 ไปที่หน้า: 1</li> </ul>                    | มคิดเห็นนั้นๆ<br>แท้ไขและลบเว็บบอร์ด<br>มบบริหารกระทู้ความคิดเห็<br>ไซต์ <u></u> : อีเมล์ผู้ตั้ง<br>ความคิดเห็นในเผ่ล<br>ลองของบริษัทไซโยก็ไ   | ร์น<br>)<br>งกระหวู้<br><b>จะกระหวู้</b><br>ได้แะครับ เห็นมีสอนทั้งโปรแกรมและออกแบบเว็บ 🤫 (แป้ง) -                                                                                                    | notion เว็บบอร์ด 🥩<br>คลิ๊กเพื่อแ<br>ความคิดเ<br>ดวามคิดเ               | ระบบย้ายกลุ่มกระหู้<br>ก้ไข<br>ห็น<br>ดอบวันที่<br>09/07/2553    | แสดง<br>        |
| <ul> <li>9.2 คลิ๊กเพื่อแก้ไขควา</li> <li>จัดการเว็บบอร์ด &gt;</li> <li>จัดการเว็บบอร์ด &gt;</li> <li>เแก้ไขกระทู้ของเจ้าของเว็ป</li> <li>จากกระทู้</li> <li>1(16)</li> <li>ม</li> <li>1/1 ไปที่หน้า: 1</li> <li>มายเหตุ :</li> </ul> | มคิดเห็นนั้นๆ<br>แก้ไขและลบเว็บบอร์ด<br>มบบริหารกระกู้ความคิดเห็<br>ใชต์ 遇 : อีเมล์ผู้ดัง<br>ความคิดเห็นในแต่ล<br>ลองของบริษัทไชโยก์ไ          | วัน<br>)<br>)<br>งกระหวู้<br><b>ระกระหวู้</b><br>ได้นะครับ เห็นมีสอนทั้งโปรแกรมและออกแบบเว็บ 🌝 (แป้ง) -                                                                                                    | notion เว็บบอร์ด<br>ดลิ๊กเพื่อแ<br>ดวามดิดเ<br>ดวามดิดเ                 | ระบบย้ายกลุ่มกระหภู้<br>ก้ไข<br>หืน<br>ดอบวันที่<br>) 09/07/2553 | ແສຄນ            |

เว็บไซต์หรือจะคลิกที่ "ปุ่มลบ" แล้วลบที่ระบบหลังเว็บไซต์ก็ได้

Chaiyo Hosting Co.,Ltd.

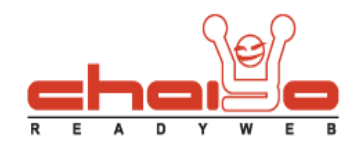

| ความติดเมริม :     | ลองของบริษัทใชโยก็ได้นะครับ เห็นมีสอนทั้ง<br>โปรแกรมและออกแบบเว็บ : <u>ck</u> : |
|--------------------|---------------------------------------------------------------------------------|
| ri / Imrifil / H   | • ● ● ● ● ● ● ● ● ● ● ●                                                         |
| ชื่อ :             | 📉 ጅ 兰 B Z U 🚅 栗 झ झ झ                                                           |
| <u>з</u> шлич :    | 🤍 เลือกใฟล์<br>รองรับไฟล์ .JPG, .GIF ขนาดไม่เกิน 60 KB                          |
| ลิงค :<br>อีเมล์ : | <br> pang@hotmail.com *<br>หมายแหต : กรณากรอกข้อมูลที่มี * ทกช่อง               |
|                    | 🔚 บันทึก                                                                        |

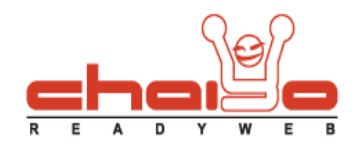

- 10. เพิ่ม / แก้ไข Emotion เว็บบอร์ด
  - 10.1 คลิ๊กเพิ่ม / แก้ไข Emotion เว็บบอร์ด

| 1744                                              |                                                                                                    |
|---------------------------------------------------|----------------------------------------------------------------------------------------------------|
| 🛛 🖓 ระบบบริหารกระหู้คว                            | เมคิดเห็น 🛛 📺 เพิ่ม / แก้ไขกลุ่มเว็บบอร์ด 🛛 😁 เพิ่ม / แก้ไข Emotion เว็บบอร์ด 🛛 🥩 ระบบข้ายกลุ่มกระหู้ |
| เปิด /                                            | ปดการแสดงอีเมล์และไอพี แอดเดรส : แสดงอีเมล์ และ ไอพี แอดเดรส 💙                                        |
|                                                   |                                                                                                    |
|                                                   | และเราระพูเรยระเม : "มนมการอพแอนกระพู 💌                                                               |
|                                                   | แสดงกระทู้ / หน้า : 20 🛩 กระทู้                                                                       |
|                                                   | แสดงกระทุ้ไหม่ทันที : ใช่ 🔽                                                                           |
|                                                   | แสดงความติดเน็นใหม่มันที่ : ใช่ 🔽                                                                     |
|                                                   |                                                                                                    |
| 📝 : ปักหมุดกระทู้สำคัญค้างไว้                     | 😬 : กระทุ้นั้นถูกล็อค (ไม่สามารถตอบกระทุ้ได้) 🛛 📇 : อีเมล์ผู้ตั้งกระทุ้                               |
| 📑 : ถอดหมุดกระหู้นั้นๆ                            | 📇 : กระทุ้นั้นไม่ถูกล้อค (ตอบกระทุ้ได้) 🏼 🎻 : แก้ไขกระทุ้ของเจ้าของเว็บไซต์                           |
| 📝 : กระหู้นั้นปักหมุดไว้แล้ว                      | (สยาว) : ตอบกระหวู้                                                                                   |
| 0.000                                             | pt                                                                                                    |
| สดงกระพู้ : 🛛 เลือกแสดง 🛛 🖌 🗣                     | โงกระชุวิใหม่ คันหา : 🦳 จาก : เชือกระชุวั 💌 🗔 คันหา 📄 แสดงห้งหะ                                       |
| 🗌 เลขที                                           | หัวข้อกระทู้ € / วันที่ตั้งกระทู้ ปักหมุด ล็อค แสย<br>ตอบ                                             |
|                                                   | ไม่พบรายการ                                                                                           |
|                                                   |                                                                                                    |
|                                                   |                                                                                                    |
| наката<br>การลบกระทู่นั้นจะมีการลบความคิดเห็นในกร | หูวันั้นๆด้วย                                                                                         |
|                                                   |                                                                                                    |

10.2 กรอกคำอธิบาย และเลือกไฟล์ แล้วกดปุ่มบันทึก

| ๑ อีโมชั่นหรือรู                 | ะบบบริหารกระหู้ความคิดเห็<br>ปภาพแสดงอารมณ์เว็บบอ | น] 🧰 เพิ่ม / แก้ไขกลุ่<br>เร็ดมาตรฐาน | มเว็บบอร์ด 🦳 🤭 เพิ่ม /             | แก้ไข Emotion เว็บบอร์ด | <ol> <li>ระบบข้ายกลุ่มก</li> </ol> | ระหภู้                     |
|----------------------------------|---------------------------------------------------|---------------------------------------|------------------------------------|-------------------------|------------------------------------|----------------------------|
| 2                                | 2                                                 | 0                                     | ٢                                  | ۲                       | Ŷ                                  | 9                          |
| ۲                                | ್                                                 | 3                                     | 0                                  | 9                       |                                    | <b>(</b> )                 |
| <b>ได้</b><br>กระพู้เจ้          | Owner<br>กของเว็บไซต์                             | E<br>DS2                              | New                                | Dpdate กระมู้อัพเดท     |                                    | <i>ชีซิ</i><br>กระงรัฐปภาพ |
| โท็ม / เค้ไข<br>มอีโมชั่นส่วนตัว | กรอกดำอธิบา                                       | <u>دا</u>                             | <sup>ไม่พบรายการ</sup><br>เลือกรูป |                         |                                    |                            |
|                                  | ศาอธิบายอีโมชั่น :                                | Good                                  |                                    |                         |                                    |                            |

Chaiyo Hosting Co.,Ltd.

Page 11 of 12

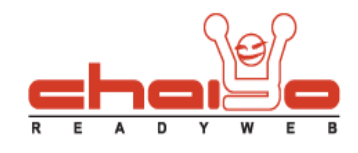

### 10.3 จะได้อีโมชั่นเว็บบอร์ดเพิ่มเติม ที่ได้เพิ่มเข้าไป

| 🔊 จัดการเว็บบล                    | อร์ถ > เพิ่ม / เท้ไขอีโบ | ເຊັ່ນເວັ້ນນວຣ໌ຄ                                          |                             |                            |                     | 0           |
|-----------------------------------|--------------------------|----------------------------------------------------------|-----------------------------|----------------------------|---------------------|-------------|
| [                                 | 🔤 ระบบบริหารกระหู้ความ   | มคิดเห็น                                                 | ลุ่มเว็บบอร์ด 🛛 🤭 เพิ่ม / แ | ก้ไข Emotion เว็บนอร์ด 🛛 🤹 | ระบบย้ายกลุ่มกระทั่ |             |
| 💿 อีโมชั่นหรือรูเ                 | ปภาพแสดงอารมณ์เว็บบ      | อร์ถมาตรฐาน                                              |                             |                            |                     |             |
| •                                 | 2                        | 0                                                        | ٢                           | 0                          | ٢                   | 9           |
| ۲                                 | ೆ                        | ٩                                                        | C                           |                            | •                   | 9           |
| 💿 ไอคอนเว็บบอ                     | ร์ดของเว็บไซต์           |                                                          |                             |                            |                     |             |
| â                                 | Owner                    |                                                          | New                         | Update                     |                     | 6           |
| กระทู้เจ                          | ู่<br>กับของเว็บไซต์     | ns                                                       | องู้ใหม่                    | กระทู้อัพเดท               | n                   | ระหู้รูปภาพ |
| 💿 เพิ่ม / แก้ไข                   | ວົໂມສັ່ນເງັບນວຣ໌ຄ        |                                                          |                             |                            |                     |             |
| 2                                 | ปภาพอีโมชั่น คำอ         | ธิบาย                                                    |                             |                            | เท้ไข               | สาดับ       |
|                                   | 🌔 Goo                    | ł                                                        |                             |                            |                     | 1           |
| 🔐 ลบ                              |                          |                                                          |                             |                            |                     | 🔚 บันทึก    |
| 📄 : 1/1 ไปที่หน้า: <mark>1</mark> |                          |                                                          |                             |                            |                     |             |
| <u>เพิ่มอีโมชั่นส่วนตัว</u>       | ศาอธิบายอีโมช้           | น :                                                      | *                           |                            |                     | Ē           |
|                                   | ເລືອກรູປອົ <b>ົ</b> ນໜໍ່ | ใน : (ஆิเลือกไฟล์)<br>รองรับไฟล์PG, .GIF ขน<br>เ∎ บันทึก | าดไม่เกิน 25 x 25 พิกเซล    |                            |                     |             |

Chaiyo Hosting Co.,Ltd.